## TRANSFERENCIA DE MOMENTUM

MI31A-Fenómenos de Transporte en Metalurgia Extractiva Prof. Tanai Marín Clase #9

### Flujo de Fluidos Viscosos

- Para fluidos con bajo peso molecular, la propiedad física que caracteriza la resistencia a fluir es la viscosidad
- Transporte molecular de momentum: transporte viscoso, relacionado con  $\mu$
- Transporte convectivo de momentum: debido al movimiento del seno del fluido, relacionado con  $\rho$ .

### Ley de Newton de Viscosidad

- Supongamos dos placas paralelas de área
  A, separadas por una distancia Y.
- En el espacio entre ellas, hay un fluido (líquido o gas).
- Inicialmente el sistema está en reposo, pero en t=0, la placa inferior se pone en movimiento en la dirección x a una velocidad constante V.

### Ley de Newton de Viscosidad

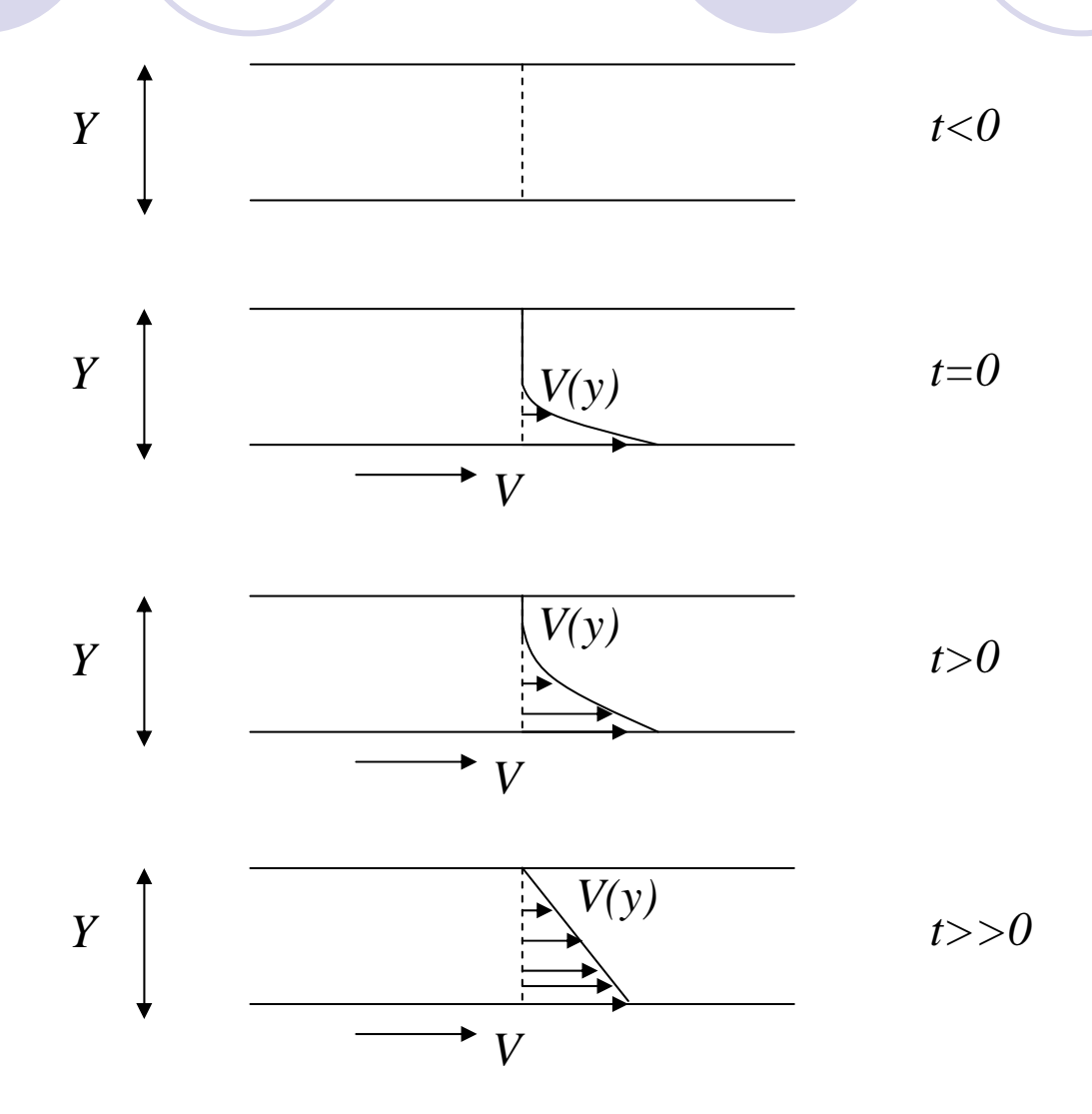

### Ley de Viscosidad de Newton

• Una vez que se logra el estado estacionario, es necesario aplicar una fuerza constante F para mantener la velocidad V de la placa. Se cumple la siguiente relación:

$$\frac{F}{A} = \mu \frac{V}{Y}$$

donde μ es la viscosidad del fluido en kg/(m s) o (Pa s)

### Ley de Viscosidad de Newton

 Del ejemplo anterior, se deriva la ley de Newton de viscosidad:

$$\tau = -\mu \frac{dv_x}{dy}$$

- donde  $\tau$  es el esfuerzo de corte aplicado o fuerza por unidad de área.
- $\tau$  tiene unidades de kg/(ms<sup>2</sup>) o N/m<sup>2</sup>

### Ejemplo

Dos placas paralelas, distantes a 0.25 m y con aceite lubricante entre ellas. Calcule la fuerza requerida para mover la placa superior que tiene un área de 1 m<sup>2</sup> a una velocidad de 1 m/s cuando la viscosidad del aceite es de 0.1 Ns/m<sup>2</sup>.

# Es clara la similitud entre la ley de viscosidad de Newton y la ley de

conductividad de Fourier:

$$\tau = -\mu \frac{dv_x}{dy} \qquad \qquad q_y = -k \frac{\partial T}{\partial y}$$

En ambos casos, las constantes m o k representan la resistencia al flujo de momentum o calor por transporte molecular.

### Viscosidad – rangos típicos

| Fluido          | Viscosidad [mPa s] |
|-----------------|--------------------|
| Gases           | 0.01 - 0.1         |
| Agua            | 0.3 – 1.75         |
| Metales Líqudos | 0.5 – 5            |
| Sales Fundidas  | 1 – 5              |
| Matas fundidas  | 1 – 4              |
| Nitratos y      | 5 – 20             |
| Carbonatos      |                    |
| Aceites         | 100 – 5000         |
| Escorias, Lava  | 300 – 10000        |

### Viscosidad

 En el caso del aire, la viscosidad aumenta con la temperatura, de 1.72x10<sup>-5</sup> Pa s a 0°C a 2.2x10<sup>-5</sup> Pa s a 100°C. a presión constante, la viscosidad del aire está dada por:

$$\mu_{aire} = \left(-1.0585 + 0.16803\sqrt{T(K)}\right) \cdot 10^{-5} [\text{Pa} \cdot \text{s}]$$

### Viscosidad

 En el caso del agua, la viscosidad disminuye con la temperatura, de 1.75x10<sup>-3</sup>
 Pa s a 0°C a 0.279x10<sup>-3</sup> Pa s a 100°C. La viscosidad del agua está dada por:

$$\mu_{agua} = \exp\left(0.6885 - 0.10024 \cdot T(^{\circ}C)^{0.65}\right) \cdot 10^{-3} [\text{Pa} \cdot \text{s}]$$

# Factores de los que depende la viscosidad

- En general la viscosidad es función de la Temperatura y presión, de la misma forma que la conductividad térmica
- Además depende de la composición del fluido y
- En algunos casos, depende de la velocidad de corte (*dv<sub>x</sub>/dy*)

### Fluidos Newtonianos

 Para una presión, temperatura y composición dadas, la viscosidad permanecerá constante, independiente de la velocidad de corte aplicada. Por lo tanto se cumple

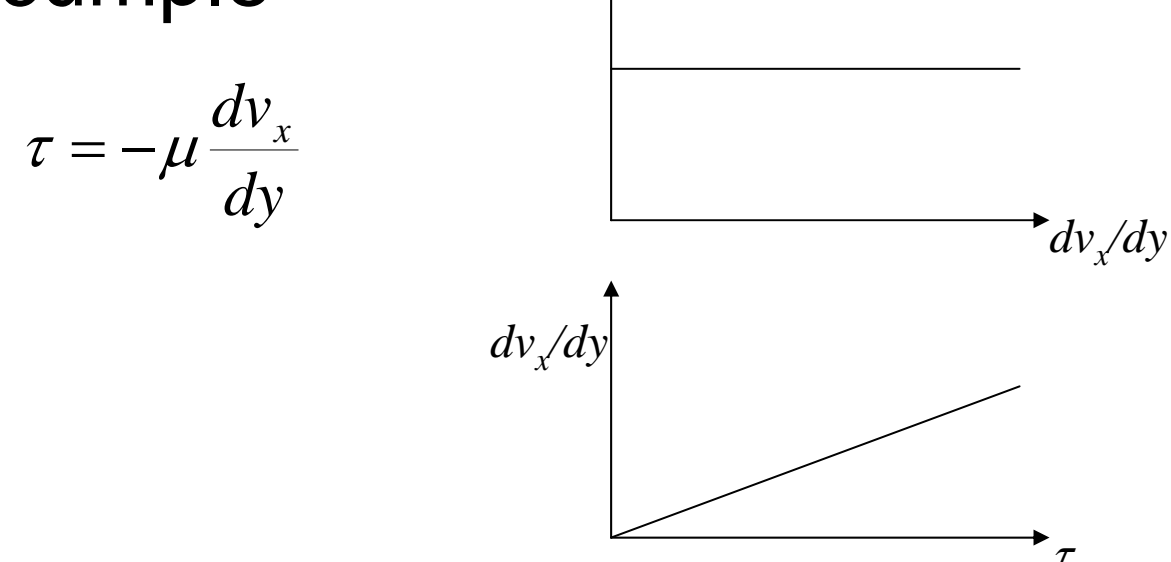

### Fluidos No-Newtonianos

#### Para estos fluidos, la razón *τ/S* no es constante.

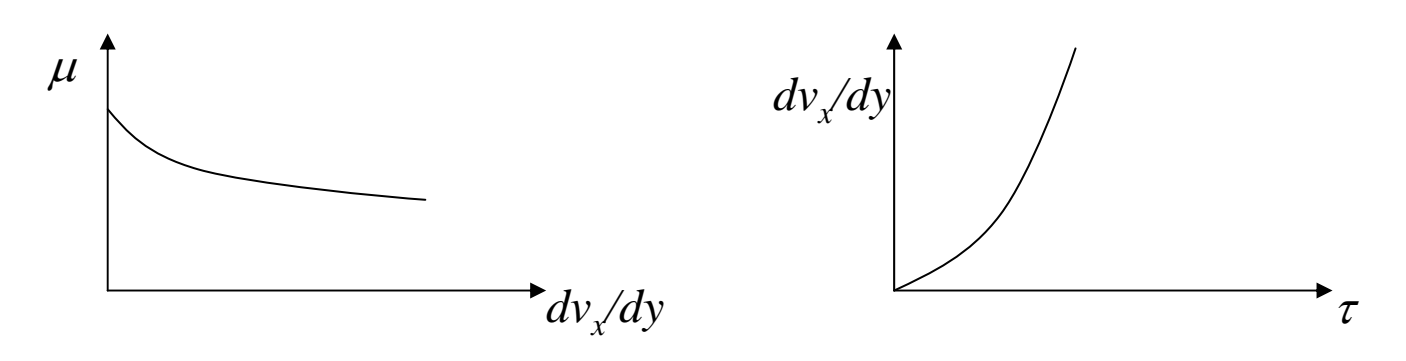

 Se clasifican dependiendo de su comportamiento: pseudo elásticos, dilatantes, plásticos

### Viscosidad cinemática

 En muchas situaciones es conveniente definir la viscosidad cinemática, v.

$$\nu = \frac{\mu}{\rho}$$

ν, tiene unidades de m<sup>2</sup>/s, al igual que la difusividad térmica α.

### Viscosidad cinemática

| Fluido     | $\mu$ [kg/(m s)]     | ρ          | $\nu$ [m <sup>2</sup> /s] |
|------------|----------------------|------------|---------------------------|
|            |                      | $[kg/m^3]$ |                           |
| Hidrogeno  | 8.9x10 <sup>-6</sup> | 0.084      | 1.06x10 <sup>-4</sup>     |
| Aire       | 1.8x10 <sup>-5</sup> | 1.19       | 1.51x10 <sup>-5</sup>     |
| Gasolina   | 2.9x10 <sup>-4</sup> | 679        | 4.27x10 <sup>-7</sup>     |
| Agua       | 1.0x10 <sup>-3</sup> | 990        | 1.01x10 <sup>-6</sup>     |
| Alcohol    | 1.2x10 <sup>-3</sup> | 795        | 1.51x10 <sup>-6</sup>     |
| Mercurio   | 1.5x10 <sup>-3</sup> | 12900      | 1.16x10 <sup>-7</sup>     |
| Lubricante | 0.26                 | 932        | 2.79x10 <sup>-4</sup>     |
| Glicerina  | 1.5                  | 1260       | 1.19x10 <sup>-3</sup>     |

### Ejemplo

 Un bloque de 30 kg se desliza a velocidad constante por un plano inclinado sobre una delgada capa de aceite. Calcule la velocidad en estado estacionario.

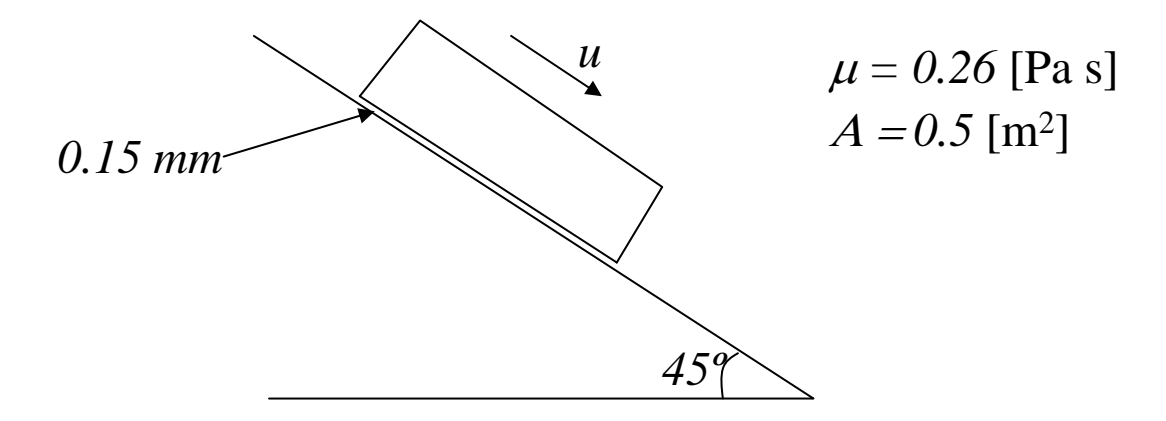

### Ejemplo – Solución

 En estado estacionario, el bloque se muevo con velocidad constante, por lo que la fuerza de gravedad es opuesta por el esfuerzo de corte

$$F = m \cdot g \cdot \sin \theta = A \cdot \tau$$
$$\tau = \frac{m \cdot g \cdot \sin \theta}{A}$$

El gradiente de velocidad en la capa de aceite puede asumirse como lineal, según la ley de Newton de viscosidad:  $\tau = -\mu \frac{du}{dy} = \mu \frac{\Delta u}{\delta} \implies u = \frac{\tau \delta}{\mu}$ 

• Resolviendo:  $u = \frac{m \cdot g \cdot \sin \theta \cdot \delta}{\mu \cdot A} = 0.24 \left[ \frac{m}{s} \right]$ 

### Flujo Laminar y Turbulento

Número de Reynolds:

$$\operatorname{Re} = \frac{Lu\rho}{\mu}, = \frac{Du\rho}{\mu}$$

En flujo dentro de cañerías, se cumple que:

Flujo laminar: Re < 2100

• Flujo turbulento: Re > 4000

### En flujo sobre una placa, se cumple que:

• Flujo laminar:  $\text{Re} < 3 \cdot 10^5$ 

• Flujo turbulento:  $Re > 3.10^6$